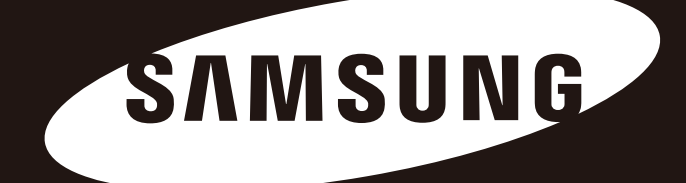

# Portable Series

### KASUTUSJUHEND

Välise kõvaketta

M3 Portable S3 Portable

## Kõigepealt lugemiseks

#### Kasutusjuhendist

Teie tootega on kaasas nii lühijuhend kui ka kasutusjuhend.

Käesolevas kasutusjuhendis toodud juhiste ja ettevaatusabinõude järgimine tagab teie välise kõvaketta Portable Series lihtsama ja mugavama kasutamise.

### Lühijuhend

Välise kõvaketta Portable Series ostmisel antakse sellega kaasa lühijuhend. Lühijuhend kirjeldab toote osasid ja sisaldab lihtsaid juhiseid toote töövalmis seadmiseks.

### Kasutusjuhend

Kasutusjuhend sisaldab üksikasjalikku teavet välise kõvaketta Portable Series funktsioonide ja kasutamise kohta.

#### Kasutusjuhendi kasutamine

Enne toote kasutama hakkamist lugege tähelepanelikult jaotist "Ettevaatusabinõud kasutamisel". Jaotises "Ettevaatusabinõud kasutamisel" toodud juhiste eiramisel võite kahjustada ennast või oma välist kõvaketast Portable Series.

Tootega tekkivate probleemide korral lugege kõigepealt jaotist "Tõrkeotsing".

#### Piktogrammide selgitused

| Piktogramm |              | Tähendus                                                                |
|------------|--------------|-------------------------------------------------------------------------|
|            | Ettevaatust! | Lugege neid hoiatusi enne mis tahes funktsiooni kasutamist.             |
| !          | Tähelepanu!  | Kohustuslik teave funktsioonide kohta. Kasutaja peab olema ettevaatlik. |
|            | Märkus       | Kasulik teave funktsioonide kohta.                                      |

Tarkvara ja kasutusjuhendeid on võimalik alla laadida Samsungi kõvaketaste veebisaidilt (samsunghdd.seagate.com). Käesoleva kasutusjuhendi sisu võib toote täiustamise tõttu ilma ette teatamata muutuda.

## Ettevaatusabinõud kasutamisel

Alljärgnev teave on mõeldud kasutaja ohutuse tagamiseks ja kasutaja vara kahjustumise vältimiseks. Lugege alljärgnevat teavet tähelepanelikult ja kasutage toodet nõuetekohaselt.

### Varustatud USB-siini nimivõimsusega

Portable Series peab kasutama USB-siini toidet. Ühendage seade nominaalse siinivõimsusega USB-pordiga.

### Paigaldamine

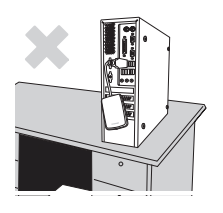

Kasutage toodet tasasel pinnal.

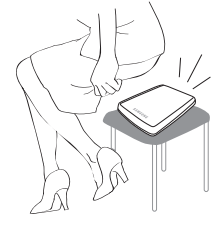

### Ärge istuge toote peale ega asetage sellele raskeid esemeid.

Nii võite kahjustada toote korpust või ühenduspistikut ja võib tekkida talitlushäire.

### Andmesidekaabli kasutamine

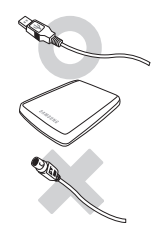

**Standardne andmesidekaabel.** See võib suurendada väärtalitlust ja põhjustada talitlushäire.

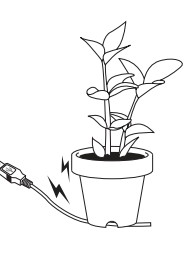

Ärge painutage andmesidekaablit liigselt ega asetage sellele raskeid esemeid.

Kahjustatud andmesidekaabel võib tekitada talitlushäire.

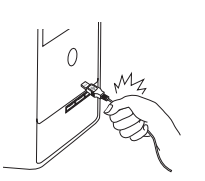

### Ärge ühendage andmesidekaablit lahti sellest jõuliselt tõmmates.

See võib kahjustada toote ühenduspistikut ja tekitada probleeme seoses tootega.

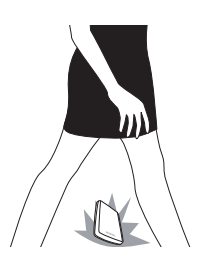

#### Löögid

Väline draiv on kaasaskantav ja see võib kergesti maha kukkuda. Olge välise draivi kandmisel ettevaatlik, et see maha ei kukuks. Kui väline draiv saab löögi, võivad ketta sektorid viga saada.

Kahjustatud sektorid võivad põhjustada erinevaid tõrkeid, eelkõige lugemise või kirjutamisega seotud tõrkeid.

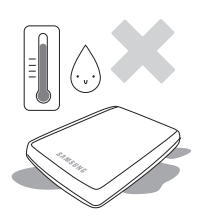

#### Niiskus

Kui kasutate toodet niiskes keskkonnas, võib tekkida elektrilöögi oht. Lisaks võib kauaaegne kokkupuude niiskusega paljusid osi korrodeerida.

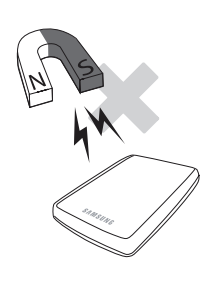

### Magnetid

Magnetid võivad põhjustada mitut tüüpi kahjustusi kõvakettaajamile, sealhulgas ka andmekahjustusi. Hoidke magnetid välisest draivist eemal.

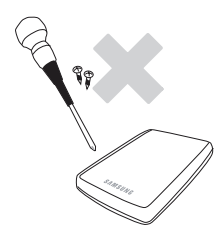

### Lahtivõtmine ja siltide eemaldamine

Parandustöödeks külastage palun volitatud (Samsungi) klienditeeninduskeskust. Toote volitamata lahtivõtmine, parandamine või muutmine ning loata siltide eemaldamine tühistab teie toote garantii.

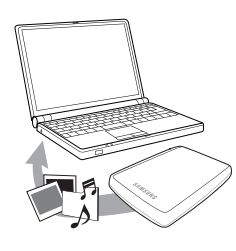

### Varundage alati oma tähtsad andmed

Välise draivi tootja ei vastuta sellel olevate andmete eest ja ei võta endale vastutust mõtteliste ega materiaalsete kahjustuste eest, mis esinevad seoses andmete taastamisega.

• Varundamine: originaali ja kahe või enama koopia talletamine eraldiasuval ning juurdepääsetaval salvestuskandjal.

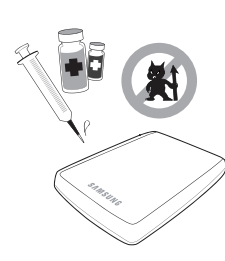

### Regulaarne viirusetõrje

Otsige seadmest tihti viirusi ja kaitske välist draivi nende eest.

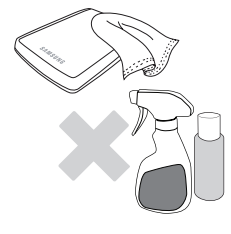

### Toote puhastamine

Ärge kunagi kasutage puhastusvahendit ega muid sarnaseid kemikaale. Ärge pihustage vahendit otse tootele. See võib põhjustada värvikaotust ja toote deformeerumist.

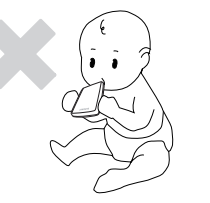

#### Järelevalve

Hoidke toodet ja lisatarvikuid lastele kättesaamatus kohas. Vastasel korral võib tekkida vigastusoht jm probleemid.

#### Riistvara ohutu eemaldamine

Kasutage enne kõvakettaajami sulgemist või USB- ja toitekaabli lahtiühendamist alati riistvara ohutu eemaldamise funktsiooni.

#### 1MB = 1 000 000 baiti ja 1GB = 1 000 000 000 baiti ja 1TB = 1 000 000 000 000 baiti

Mälumaht võib erineda sõltuvalt draivi vormindamise viisist, sektsioonimisseadetest ja kasutatava operatsioonisüsteemi tüübist.

## Sisukord

| Kõigepealt lugemiseks         | 2<br>2<br>2<br>2<br>2            | Kasutusjuhendist<br>Lühijuhend<br>Kasutusjuhend<br>Kasutusjuhendi kasutamine<br>Piktogrammide selgitused                                                                                                    |
|-------------------------------|----------------------------------|----------------------------------------------------------------------------------------------------|
| Ettevaatusabinõud kasutamisel |                                  | Varustatud USB-siini nimivõimsusega<br>Paigaldamine<br>Andmesidekaabli kasutamine<br>Löögid<br>Niiskus<br>Magnetid<br>Lahtivõtmine ja siltide eemaldamine<br>Varundage alati oma tähtsad andmed<br>Regulaarne viirusetõrje<br>Toote puhastamine<br>Järelevalve<br>Riistvara ohutu eemaldamine |
| Sissejuhatus                  | 6                                | Sissejuhatus                                                                                                    |
| Tehnilised and med            | 7                                | M3 Portable/S3 Portable                                                                                                    |
| Portable Series ühendamine    | 8<br>9<br>10                     | Töövalmis seadmine<br>Windows<br>Macintosh                                                                                                    |
| Portable Series kasutamine    | 11<br>11<br>13<br>13<br>14       | Failide kopeerimine / teisaldamine<br>Irdketta meetod<br>Portable Series ohutu eemaldamine<br>Windowsi korral<br>Macintoshi korral                                                                                                    |
| Portable Series tarkvara      | 15<br>15<br>17                   | Samsung Drive Manager tarkvara<br>Samsung Drive Manager tarkvara paigaldamine<br>Samsung Drive Manager tarkvara kasutanine                                                                                                    |
| Tõrkeotsing                   | 19                               | Korduma kippuvad küsimused                                                                                                    |
| Lisa                          | 20<br>20<br>20<br>20<br>21<br>21 | Sektsioonimine ja failisüsteemi muutmine<br>Ümbervormindamine FAT32-failisüsteemi kasutamiseks<br>Ümbervormindamine NTFS-failisüsteemi kasutamiseks<br>Vormindamine Macintoshi korral<br>Tootesertifikaadid<br>FCC                                                                            |

## Sissejuhatus

Väline kõvaketas Portable Series on USB toega kõrgtehnoloogiline väline kõvaketas. Erinevalt tavalistest lauaarvutite kõvaketastest võimaldab väline kõvaketas Portable Series suurendada teie süsteemi mälumahtu hetkega ilma arvutit selleks lahti võtmata.

Teie väline kõvaketas Portable Series on täielikult sektsioonitud ja vormindatud ning kasutusvalmis niipea, kui ühendate selle arvuti USB-pordiga.

Portable Series seadme komplekti kuulub Samsung Drive Manager, mis on Windowsipõhine integreeritud haldustarkvara, mis võimaldab väliste kõvaketaste mugavat kasutamist. Samsung Drive Manager toetab erinevaid funktsioone, sealhulgas automaatset varundamist faili/kausta turvet, ketta lukustamist, ketta diagnostikat, sektsioonimise häälestust ja toite seadeid.

\* M3 Portable : USB 3.0 S3 Portable : USB 3.0

### Tehnilised andmed (M3 Portable, ja S3 Portable)

| Kategooria           | S3 Portable                | M3 Portable                 |  |
|----------------------|----------------------------|-----------------------------|--|
| Liides               | Super Speed USB            |                             |  |
| Andmeedastuskiirus   | 5 Gbps Max.                |                             |  |
|                      | USB-hosti toide            |                             |  |
| Operatsioonisiistoom | Windows XP / Vista / 7 / 8 |                             |  |
| Operatisioonisusteem | Mac OS X 10.4.8 or Later   |                             |  |
| Kõvaketta maht       | 500GB / 1TB / 1.5TB / 2TB  |                             |  |
| Mõõtmed (L x K x P)  | (82mm x 15.6mm x 111mm)    | (81.9mm x 17.6mm x 110.6mm) |  |
| Failisüsteem         | NTFS                       |                             |  |

#### Nõuded süsteemile

- PC-tüüpi arvuti: Windows XP / Vista / 7 / 8
- Macintosh-tüüpi arvuti: Mac OS X 10.4.8 või uuem
- Parima jõudluse ja probleemideta töö tagamiseks kasutage operatsioonisüsteemi uusimat versiooni.

#### Osad

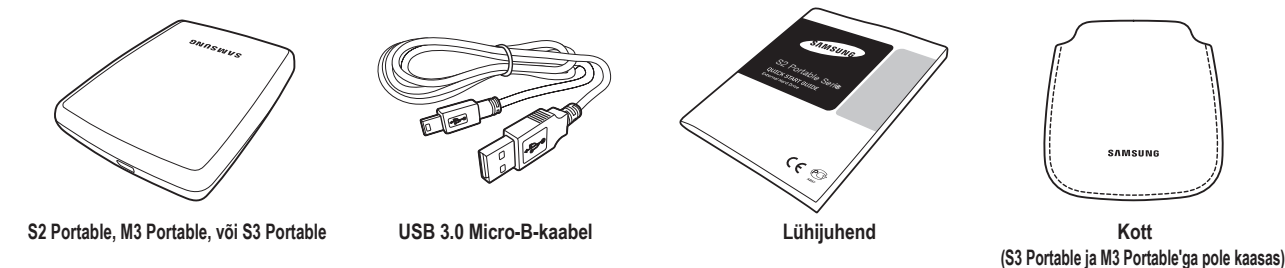

Portable Series välise kõvaketta ostmisel veenduge, et toote pakendis on olemas kõik komponendid.

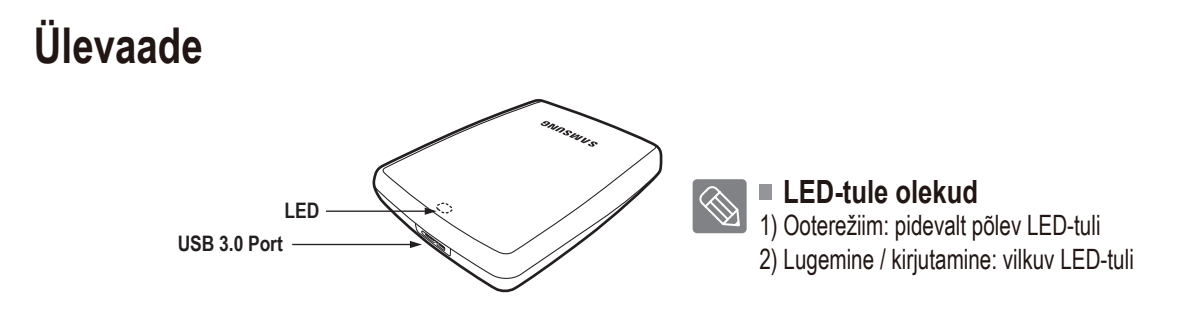

> The Hard Drive kasutamiseks maksimaalsel kiirusel läheb vaja arvuti- või hostikaarti, mis toetab USB 3.0 liidest.

## M3 Portable, või S3 Portable ühendamine

#### Töövalmis seadmine

Veenduge, et arvuti vastab jaotises "Nõuded süsteemile" toodud miinimumnõuetele. Ühendage USB-kaabel laua-/sülearvutiga joonistel 1 ja 2 näidatud viisil.

• Joonis 1. Ühendamine lauaarvutiga

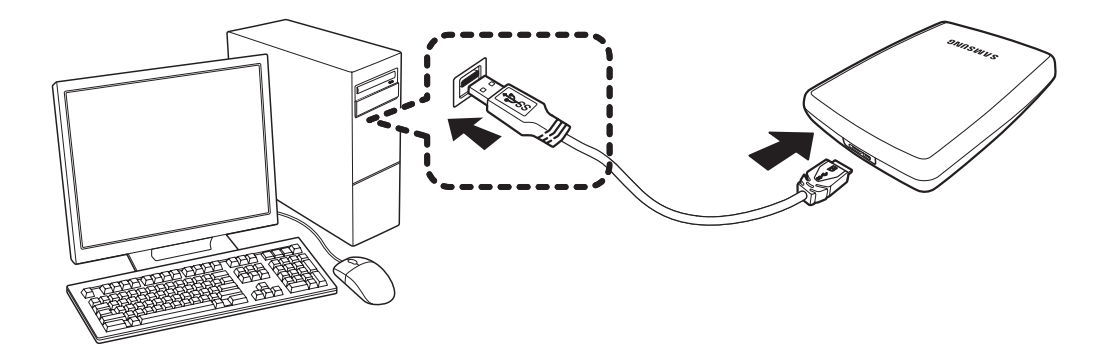

• Joonis 2. Ühendamine sülearvutiga

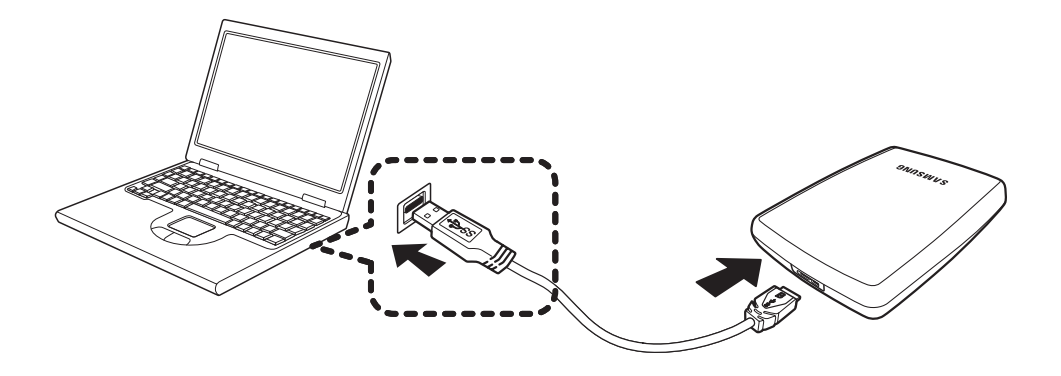

> The Hard Drive kasutamiseks maksimaalsel kiirusel läheb teil vaja arvuti- või hostikaarti, mis toetab USB 3.0 liidest.

#### Windows

Välise kõvaketta Portable Series ühendamisel arvutiga ilmub ekraani alumises paremas nurgas asuvasse süsteemisalve väike ikoon.

• Joonis 3. Välisseadet tähistav ikoon süsteemisalves

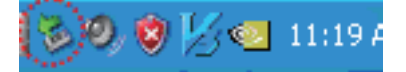

Operatsioonisüsteem tuvastab ja kuvab kaustas "My Computer" ("Minu arvuti") kõvaketta nimega "Samsung".

• Joonis 4. Windows Explorerisse ilmub uus Samsungi kõvaketas

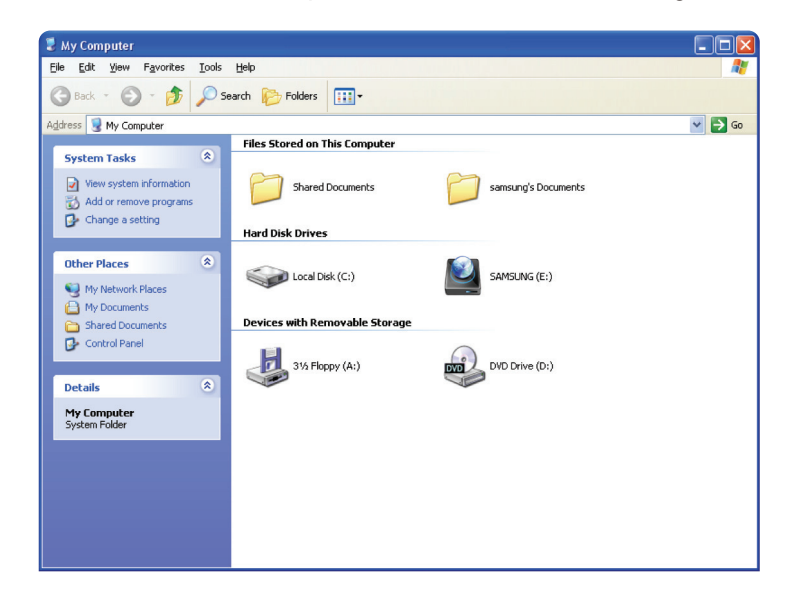

Samsungi väline kõvaketas Portable Series on nüüd kasutamiseks valmis.

#### Macintosh

Ühendage väline kõvaketas Portable Series arvutiga. Seejärel loob Macintoshi operatsioonisüsteem ikooni "SAMSUNG".

• Joonis 5. Välise kõvaketta ikoon Macintoshis

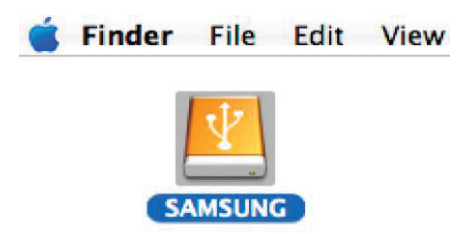

Ikooni "SAMSUNG" klõpsamisel ilmub järgmine kaust.

• Joonis 6. Macintoshi kaustad

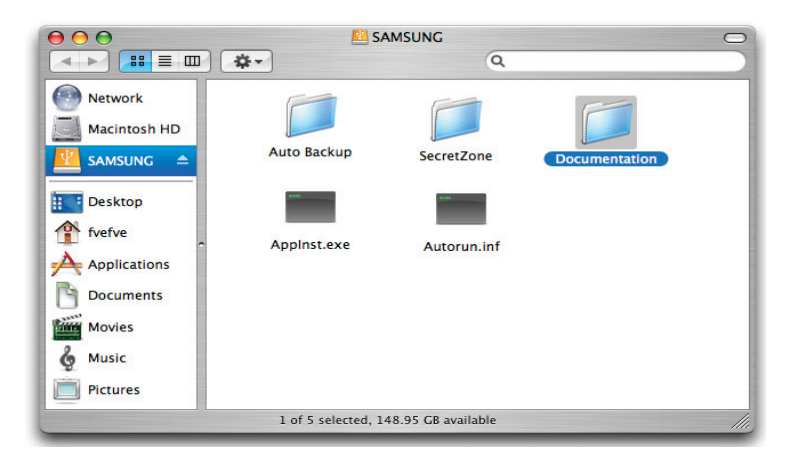

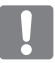

Samsungi väline kõvaketas Portable Series on nüüd kasutamiseks valmis. (Välisel kõvakettal Portable Series olev tarkvara ei ühildu Maci operatsioonisüsteemiga.)

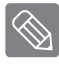

Samsung pakub NTFS for Mac Driver, mida saab kasutada andmete kirjutamiseks NTFS-vormingus välistele kõvaketastele Mac operatsioonisüsteemis. NTFS for Mac Driver saab alla laadida Samsungi veebilehelt. (http://samsunghdd.seagate.com)

## **Portable Series kasutamine**

#### Failide kopeerimine / teisaldamine

Kui olete oma uue välise kõvaketta Portable Series töövalmis seadnud, on teil võimalik oma arvutist sinna kopeerida või teisaldada ja vastupidi faile või terveid kaustu.

Väga oluline on vahet teha kopeerimisel ja teisaldamisel.

Kopeerimine – kaustast või failist koopia tegemine, mille tulemusel on teil sellest kaustast või failist kaks ühesugust eksemplari. Teisaldamine – kausta või faili viimine ühest kohast teise.

KAUSTA VÕI FAILI TEISALDAMISEL EI TEHTA SELLEST VARUKOOPIAT.

Kopeerige ja kleepige faile arvutist välisele kõvakettale Portable Series (irdketta meetod).

#### Irdketta meetod

Näitlikustamise eesmärgil loome kopeerime teie arvuti kettal C asuva kausta "Temp" välisele kõvakettale Portable Series.

Windowsi töölaual klõpsake:

```
Start - Programs (Programmid)V - Accessories (Tarvikud) - Windows Explorer
```

#### • Joonis 7. Windows Exploreri avamine

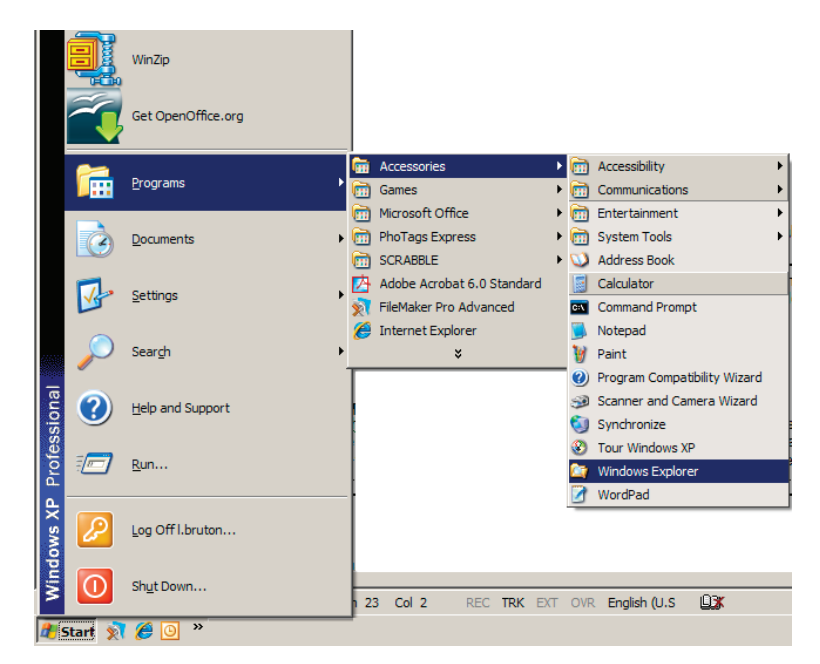

Windows Exploreris näete mitmeid draivinimesid, nagu A, C; ketas C on kohalik kõvaketas. Portable Series on tõenäoliselt ketas E, kuigi sellel võib olla ka mõni muu draivinimi. Käesolevas kasutusjuhendis eeldame, et Portable Series on ketas E. Kaustade kopeerimise harjutamiseks kopeerime kausta "Temp" välisele kõvakettale Portable Series. Windows Exploreri aknas: Klõpsake "Local Disk C" ("Kohalik ketas C") Parempoolsel paanil: Paremklõpsake kausta "Temp" → Klõpsake "Copy" ("Kopeeri")

Joonis 8. Faili või kausta paremklõpsamisel kuvatakse teile teine menüü.

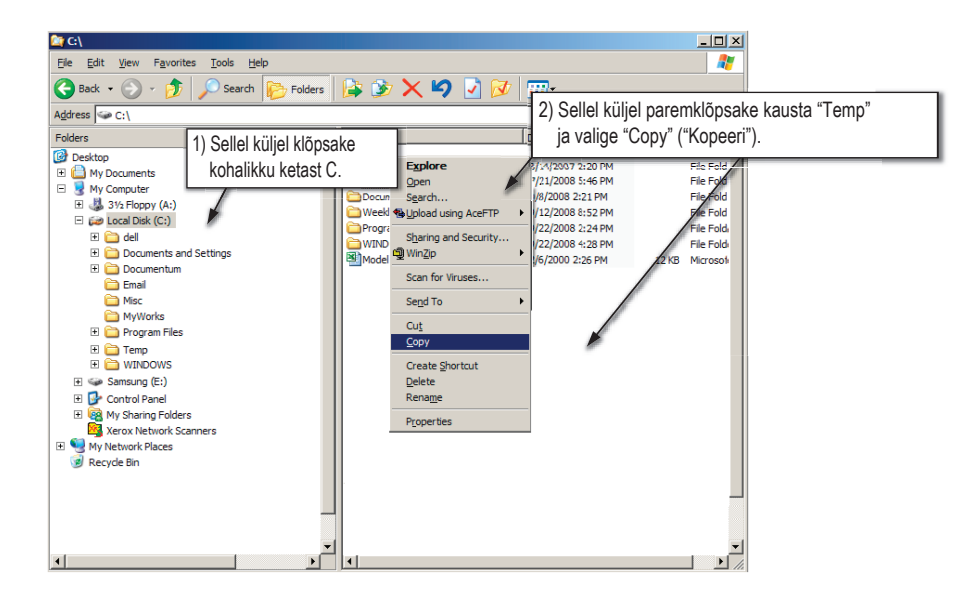

Nüüd kopeerime kausta "Temp" kohalikult kettalt C Samsungi kettale E. Windows Exploreri vasakpoolsel paanil: paremklõpsake "Samsung E" - Klõpsake "Paste" ("Kleebi")

• Joonis 9. Paremklõpsuga saame kausta "Temp" kõvakettale Portable Series kleepida.

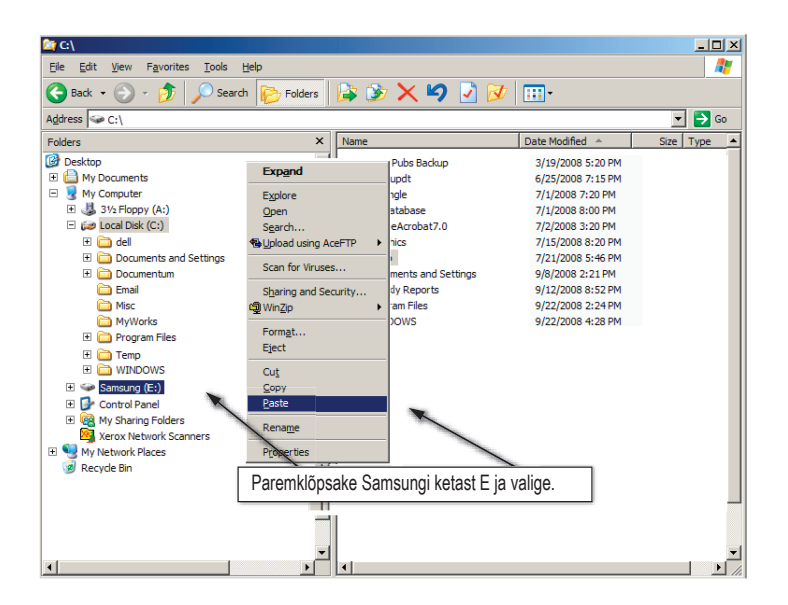

MÄRKUS. USB-kaabli lahtiühendamine failiedastuse ajal võib kahjustada teie arvutit ja / või välist kõvaketast Portable Series. USB-kaabli lahtiühendamiseks oodake andmeedastuse lõppemiseni ning seejärel katkestage ühendus valiku "Safely Remove Hardware" ("Riistvara ohutu eemaldamine") abil.

## **Portable Series ohutu eemaldamine**

#### Windowsi korral

Paremklõpsake ekraani alumises paremas nurgas asuvas süsteemisalves olevat noolega ikooni.

• Joonis 10. Tegumiriba asub ekraani alaosas paremal pool.

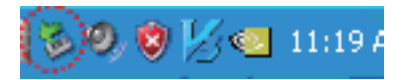

Klõpsake "Safely Remove Hardware" ("Riistvara ohutu eemaldamine").

• Joonis 11. Aknas "Safely Remove Hardware" ("Riistvara ohutu eemaldamine") on loetletud kõik teie süsteemiga ühendatud seadmed.

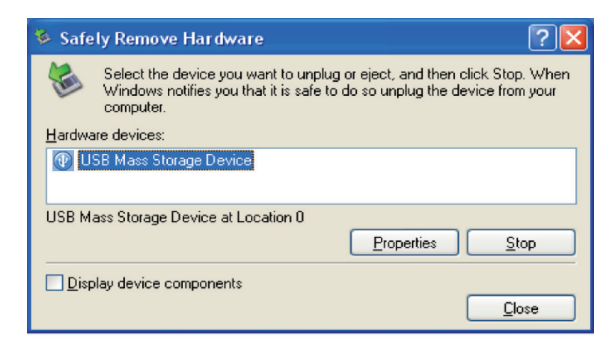

Klõpsake "Samsung Portable Series USB device".

 Joonis 12. Selles aknas on toodud kõik massmäluseadmed, näiteks teie kohalik kõvaketas ja teie kõvaketas Portable Series.

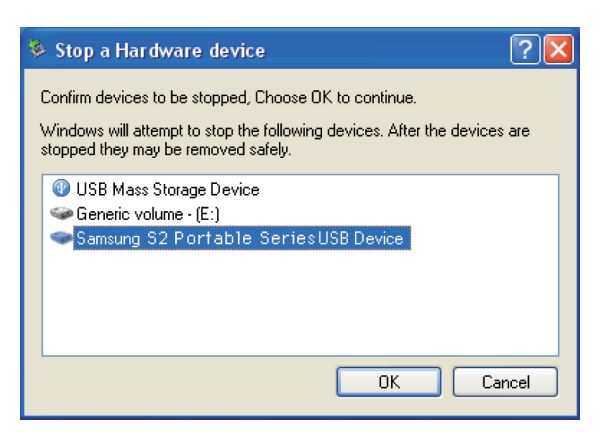

Kui näete teadet "Safely Remove Hardware" ("Riistvara ohutu eemaldamine"), võite seadme süsteemist lahti ühendada.

Kasutage välise kõvaketta ohutuks eemaldamiseks haldustarkvara Samsung Drive Manager ohutu eemaldamise nuppu.

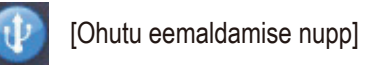

 $\otimes$ 

#### Macintoshi korral

Klõpsake välise kõvaketta ikooni ja valige "Eject "SAMSUNG"" ("Eemalda "SAMSUNG"").

 Joonis 13. Macintoshi korral klõpsake USB-seadme ikooni ja valige "Eject "SAMSUNG"" ("Eemalda "SAMSUNG"")

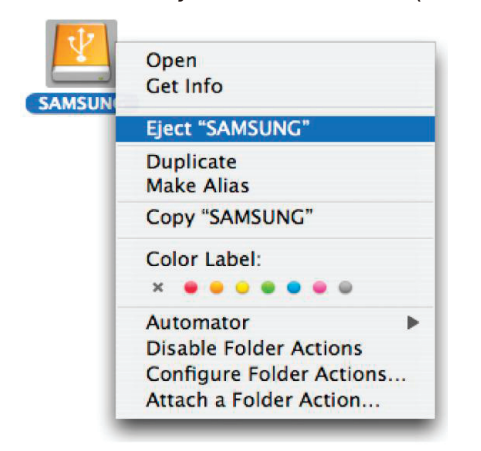

Sellega katkestate ühenduse seadmega ohutult. Kõvaketta lahtiühendamine arvutist on nüüd ohutu.

Ärge ühendage välise kõvaketta Portable Series USB-kaablit arvuti küljest lahti failiedastuse ajal. Failiedastuse katkestamisega võite rikkuda andmed ja / või kahjustada oma välist kõvaketast Portable Series.

## Portable-Series tarkvara

#### Samsung Drive Manager tarkvara

Samsung Drive Manager on Windowsi jaoks mõeldud tarkvarakomplekt, mis hõlbustab teie välise kõvaketta kasutamist. Samsung Drive Manager tarkvarapaketi koosseisu kuuluvad rakendused Samsung AutoBackup (isiklik varundamislahendus), Samsung SecretZone™ (isiklike andmete kaitse lahendus), Samsung Secure Manager (välise kõvaketta turvalise haldamise lahendus) ja Samsungi välise kõvaketta haldamise vahendid.

Samsung Drive Manager tarkvara tuleb paigaldada arvutisse, mis on ühendatud teie Portable-Series kõvakettaga.

Täpsema teabe saamiseks vaadake oma Portable Series kõvaketta kasutusjuhendit.

Samsung Secure Manager tarkvara ei saa kasutada, kui teie kõvaketas ei toeta turvafunktsioone.

#### Samsung Drive Manager tarkvara paigaldamine

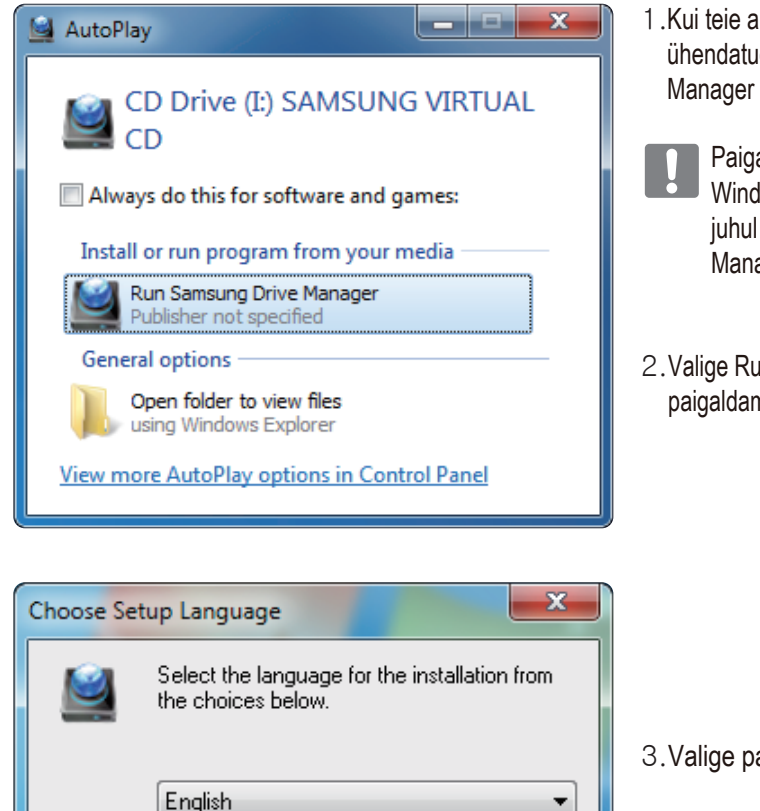

0K

Cancel

- Kui teie arvuti ja Samsungi väline kõvaketas on ühendatud, kuvatakse automaatselt Samsung Drive Manager tarkvara paigaldamise aken.

Paigaldamise akent ei kuvata automaatselt Windows Vista või Windows 7 / 8 puhul. Sellisel juhul peate käsitsi käivitama Samsung Drive Manager.exe oma Samsungi väliselt kõvakettalt.

2. Valige Run (käivita) Samsung Drive Manager tarkvara paigaldamise aknas ja klõpsake [OK].

3. Valige paigaldamise keel.

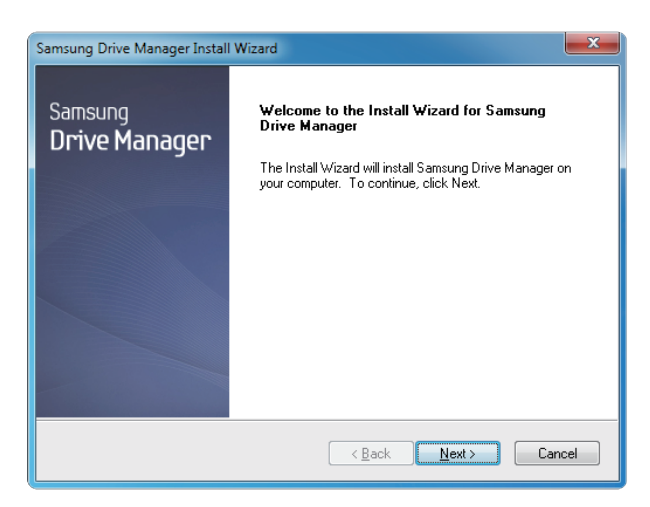

- 4. Paigaldusprotsessi lõppedes kuvatakse InstallShield Wizards'i (installiviisardi) tervitusaken.
- 5. Klõpsake "Next" ("Järgmine").

| Samsung Drive Manager Install Wizard                                                                                                    |
|----------------------------------------------------------------------------------------------------|
| License Agreement                                                                                                    |
| Please read the following license agreement carefully.                                                                                                    |
| Press the PAGE DOWN key to see the rest of the agreement.                                                                                                    |
| End-User License Agreement (End-User License Agreement)<br>Please read this document carefully, as it contains important information. This End-User<br>License Agreement ("EULA") is a contract which is entered into between you (an<br>individual or a corporated Clarus, Inc.) with regard to this<br>software. This software may include other components such as related media, printing,<br>and "online" or electronic documents ("software"). By installing, copying, or using this<br>software, you indicate that you accept the terms in the EULA. If you do not agree with the<br>terms in this EULA, you cannot install or use this software. |
| Do you accept all the terms of the preceding License Agreement? If you<br>select No, the setup will close. To install Samsung Drive Manager, you must<br>accept this agreement.<br>InstallShield                                                                                                    |
| Kack Yes No                                                                                                    |

6. Dialoogiaknas kuvatakse lõppkasutaja litsentsileping. Lugege leping hoolikalt läbi. Valige "Yes" ("Jah").

| Samsung Drive Manager Install Wizard                                                                                | x |
|----------------------------------------------------------------------------------------------------|---|
| Choose Destination Location<br>Select folder where setup will install files.                                        |   |
| Setup will install Samsung Drive Manager in the following folder.                                                   |   |
| To install to this folder, click Next. To install to a different folder, click Browse and select<br>another folder. |   |
| Destination Folder C:\Program Files\Clarus\Samsung Drive Manager InstallShield < <u>Back</u> <u>Next&gt;</u> Cance  |   |

- 7. Kuvatakse paigalduskausta valimise aken Samsung Drive Manager tarkvara jaoks.
- 8. Määrake paigalduskaust ja klõpsake "Next" ("Järgmine").

| Select Program Folder                                    |                                                                                        |                                      |
|----------------------------------------------------------|----------------------------------------------------------------------------------------|--------------------------------------|
| Please select a program fo                               | der.                                                                                   |                                      |
| Setup will add program ico<br>name, or select one from t | ns to the Program Folder listed below. "<br>le existing folders list. Click Next to co | You may type a new folder<br>ntinue. |
| Program Folder:                                          |                                                                                        |                                      |
| Samsung Drive Manager                                    |                                                                                        |                                      |
| Existing Folders:                                        |                                                                                        |                                      |
| Accessories                                              |                                                                                        |                                      |
| Administrative Tools                                     |                                                                                        |                                      |
| Liames<br>Maintenance                                    |                                                                                        |                                      |
| Startup                                                  |                                                                                        |                                      |
| Tablet PC                                                |                                                                                        |                                      |
|                                                          |                                                                                        |                                      |
|                                                          |                                                                                        |                                      |
|                                                          |                                                                                        |                                      |
|                                                          |                                                                                        |                                      |

 Programmikausta valimise aknas määrake programmikaust, kuhu salvestatakse Samsung Drive Manager ikoonid ja klõpsake "Next" ("Järgmine").

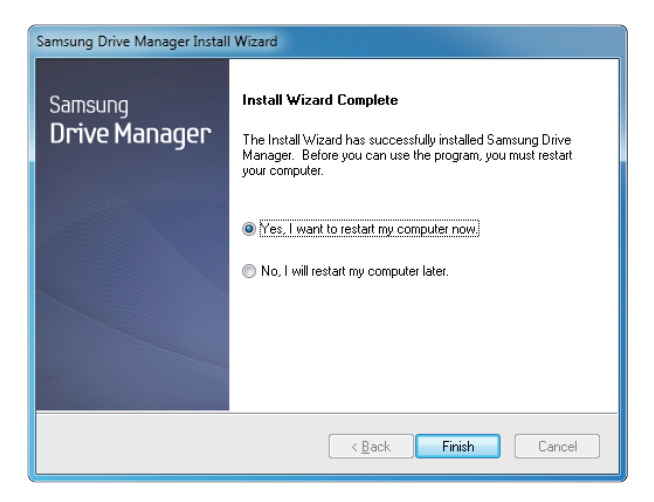

- 10. Teie arvuti võib pärast programmi paigaldamist taaskäivituda.
- 11. Kinnitage süsteemi taaskäivitamine (soovi korral) ja klõpsake "Done" ("Valmis").
  - Taaskäivitage nõudmisel arvuti, et tagada Samsung Drive Manager tarkvara normaalne käivitumine.

#### Samsung Drive Manager tarkvara kasutamine

Valige Start (alusta) (Windowsi startmenüüst) → All Programs (kõik programmid) → Samsung → Samsung Drive Manager.

Programmi käivitumisel kuvatakse allpool näidatud aken.

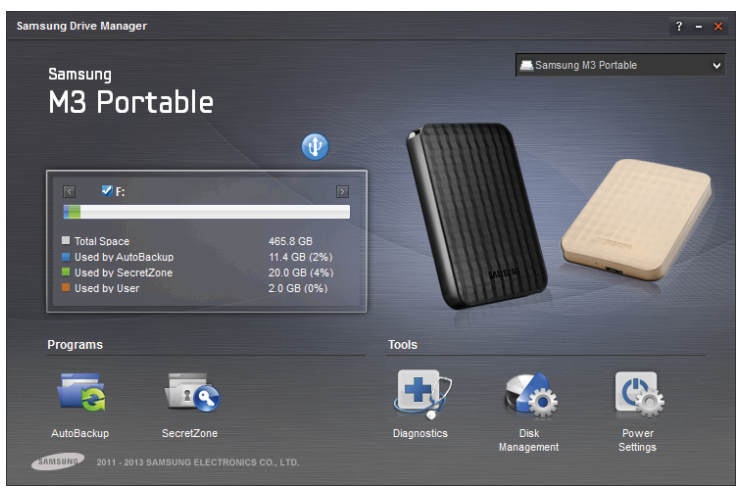

[Samsung Drive Manager aken]

Samsung Drive Manager rakenduse põhiaknas on kettateave, nupp Safely Remove Hardware (riistvara ohutu eemaldamine), nupp Unlock Secure Hard Disk (ava turvaline kõvaketas), programmi käivitamise ja tööriistade nupud.

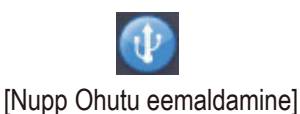

Oma kõvaketta ohutuks eemaldamiseks klõpsake Safely Remove Hardware (riistvara ohutu eemaldamine).

Mõned mudelid ei toeta seda funktsiooni. Sellisel juhul kuvatakse avamise nupp tuhmilt.

Kui varundatavad andmed varundatakse pidevalt rakendusega Samsung AutoBackup, varundatakse need täielikult ainult esimesel varundamisel ning teie mugavuse tagamiseks tehakse järgnevalt reaalajas varundamine (rakendus jälgib varundatud andmeid ja automaatne varundamine teostatakse ainult muudetud andmetele).

Samsung SecretZone™ rakendus on isikliku teabe kaitsmise lahendus, mis lubab teil Samsungi välisel kõvakettal luua ja kasutada krüpteeritud ketast. Rakendusega Samsung SecretZone™ saate turvaliselt ning mugavalt kaitsta oma tähtsaid, konfidentsiaalseid ja isiklikke andmeid.

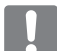

See funktsioon ei ühildu välise kõvakettaga, mis ei toeta jõudlusseadeid.

Lisateavet saate rakenduse Samsung Drive Manager kasutusjuhendist, mis on kaasas teie välise kõvakettaga. Rakenduse Samsung Drive Manager kasutusjuhendit saab allalaadida Samsungi veebilehelt.

## Tõrkeotsing

- Kontrollige USB-kaabli ühendust.
- Kontrollige kõvaketta LED-tuld.
- Kontrollige välise kõvaketta Portable Series toidet.
  - Tiksuv heli annab märku sellest, et toide ei ole piisav.
- Kui kõvaketast ei tuvastata, proovige see ühendada mõne teise USB-pordiga.

#### Korduma kippuvad küsimused

#### K1. Failide edastamiseks kulub liiga palju aega.

#### V1. - USB 2.0

Aeglase failiedastuse põhjuseks võib olla see, et teie arvutil puudub USB 2.0 tugi või te ei ole välist kõvaketast Portable Series ühendanud USB 2.0 pordiga. Ühendage väline kõvaketas Portable Series mõne teise pordiga või – kui teie arvutil USB 2.0 tugi puudub – ostke eraldiseisev USB 2.0 port.

#### - USB 3.0

The Hard Drive kasutamiseks maksimaalsel kiirusel läheb teil vaja arvuti- või hostikaarti, mis toetab USB 3.0 liidest.

#### K2. Välise kõvaketta Portable Series tegelik mälumaht erineb pakendil märgitud mälumahust.

- V2. Kõvaketta puhul kasutatav failisüsteem, sektsioonide paigutus, operatsioonisüsteem ja mitmesugused muud tegurid võivad mõjutada arvutis nähtavat tegelikku mälumahtu. (1 MB = 10000000 baiti ja 1 GB = 1000000000 baiti ja 1 TB = 1 000 000 000 baiti.)
- K3. Ma ühendasin oma välise kõvaketta Portable Series arvutiga ja arvuti näib seda tuvastavat, kuid kõvaketas ei ilmu Windows Explorerisse.
- V3. Väline kõvaketas Portable Series on vaikimisi vormindatud kasutama NTFS-failisüsteemi ja peaks arvutiga ühendamisel normaalselt töötama. Kui aga ketta sektsioon on kustutatud või kui failisüsteem on muudetud selliseks, mida Windows ei tuvasta, ei ilmu kõvaketas Windows Explorerisse. Vormindage kõvaketas kasutama FAT32- või NTFS-failisüsteemi. (Ettevaatust! Vormindamisel kustutatakse kõik kõvakettale talletatud andmed.)

#### K4. Ma kasutan Windows XP-d ja ei saa kõvaketast FAT32-failisüsteemi kasutamiseks vormindada.

V4. Windows NT-st uuemate Windows-operatsioonisüsteemide FAT32-vormindus on piiratud 32 GB-ni. Kui soovite oma välist kõvaketast Portable Series FAT32-failisüsteemi kasutamiseks vormindada, peate meie koduleht alla laadima vormindusutiliidi. (Ettevaatust! Vormindamisel kustutatakse kõik kõvakettale talletatud andmed. Me soovitame enne vormindamist teha andmetest varukoopiad.)

#### K5. Minu arvuti ei käivitu korralikult.

V5. Kui käivitate oma arvuti, millega on ühendatud väline kõvaketas Portable Series, on võimalik, et teie süsteemi BIOS üritab alglaadida väliselt kõvakettalt. Muutke BIOS-i alglaadimisjärjestust või ühendage väline kõvaketas süsteemist lahti ning proovige seejärel uuesti alglaadida.

#### K6. Ma kasutan Maci ning ma ei saa faile kopeerida.

V6. Siin võib tegemist olla failisüsteemi ühildumise probleemiga. Kui kõvaketas on vormindatud kasutama NTFS-failisüsteemi, suudavad kõvakettale salvestatud andmeid lugeda ainult Mac-süsteemid. Ketta kasutamiseks Mac OS X operatsioonisüsteemis kasutage NTFS for Mac Driver või vormindage oma ketas ümber.

NTFS for Mac Driver : vt lk 12. Ümber vormindamine : vt lk 22.

## Lisa

HOIATUS - KÕVAKETTA SEKTSIOONIMISEL JA VORMINDAMISEL KUSTUTATAKSE PÜSIVALT SELLEL OLEVAD ANDMED. ÄRGE TEHKE SEDA, KUI KÕIK TEIE FAILID POLE VARUNDATUD JA TE POLE VEENDUNUD NENDE TERVIKLIKKUSES JA LOETAVUSES.

#### Sektsioonimine ja failisüsteemi muutmine

Välist kõvaketast Portable Series on võimalik sektsioonida ja selle failisüsteemi muuta.

- Ümbervormindamine FAT32-failisüsteemi kasutamiseks
- Ümbervormindamine NTFS-failisüsteemi kasutamiseks
- Ümbervormindamine Macintoshi korral

#### Ümbervormindamine FAT32-failisüsteemi kasutamiseks

 Kasutage oma välise kõvaketta vormindamiseks FAT32-failisüsteemi kasutamiseks utiliiti Samsung Format Utility või rakendust Samsung Drive Manager.
 Samsung Format Utility: logige veebilehele samsunghdd.seagate.com
 Samsung Drive Manager: vt lk 17.

#### Ümbervormindamine NTFS-failisüsteemi kasutamiseks

Alljärgnevalt on kirjeldatud vormindamist NTFS-failisüsteemi kasutamiseks Windows XP korral.

- Ühendage väline kõvaketas Portable Series arvutiga.
- Klõpsake ekraani alumises vasakus nurgas nuppu "Start".
- Paremklõpsake valikut "My Computer" ("Minu arvuti") ja seejärel valige "Manage" ("Halda").
- Aknas "Computer Management" ("Arvutihaldus") valige "Disk Management" ("Kettahaldus").
- Paremklõpsake ketast, mida soovite vormindada, ning seejärel valige "Delete Partition" ("Kustuta sektsioon").
- Ketta sektsiooni kustutamise järel paremklõpsake ketast, mida soovite vormindada, ning seejärel valige alloleval joonisel näidatud viisil "New Partition" ("Uus sektsioon").
- Sektsiooni loomise viisardis valige "Primary Partition" ("Esmane ketta sektsioon").
- Menüüs "File system" ("Failisüsteem") valige "NTFS" ja vormindage.

#### Vormindamine Macintoshi korra

Alljärgnevalt on kirjeldatud vormindamist operatsioonisüsteemi Mac OS X korral:

- Käivitage Mac OS X'i tööriist "Disk Utility" ("Kettautiliit").
- Avage töölaual põhiketta kaust. Avage kaust "Applications" ("Rakendused") ja seejärel kaust "Utilities" ("Utiliidid").
- Valige fail "Disk Utility" ("Kettautiliit").
- Valige ketas, mida soovite ümber vormindada.
- Valige menüü "Erase" ("Kustuta").
- Tehke menüüs "Volume Format" ("Ketta vorming") valik "Mac OS Extended (Journaled)" ning seejärel klõpsake nuppu "Erase" ("Kustuta").

#### Tootesertifikaadid

CE (European Union/Community) FCC (Federal Communications Commission) C-TICK CHINA RoHS 20 CU BSMI (Bureau of Standards, Metrology and Inspection) NRTL CB NEMKO

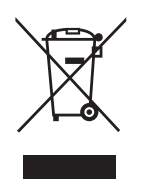

See tähis tootel, tarvikutel või dokumentidel näitab, et pärast toote ja selle elektrooniliste tarvikute (nt laadija, peakomplekt, USB-kaabel) kasutusea lõppemist ei tohi neid koos muude majapidamisjäätmetega ära visata. Vältimaks võimalikku kahju keskkonnale või inimtervisele, eraldage need vastutustundlikult teistest jäätmetest, et neid saaks ümber töödelda, aidates nii kaasa materiaalsete ressursside jätkusuutlikule taaskasutamisele.

Kodukasutajad peaksid pöörduma neile toote müünud jaemüüja või kohaliku omavalitsuse poole, et saada täpsemat teavet, kuhu ja kuidas need keskkonnale ohutuks ümbertöötlemiseks viia.

Ärikasutajad peaksid pöörduma oma varustaja poole ja kontrollima ostulepingu tingimusi. Toodet ja selle elektroonilisi tarvikuid ei tohi ära visata koos muude kaubandusjäätmetega.

### FCC

| <b>IMPORTANT NOTE: FCC Caution Statement</b><br>Any changes or modifications not expressly approved by the party responsible for compliance could void the user's authority to operate this equipment.                                                                                                    |
|----------------------------------------------------------------------------------------------------|
| Regulatory Compliance                                                                                                    |
| Regulatory Compliance         IMPORTANT NOTE: FCC Compliance statement         This equipment has been tested and found to comply with the limits for a Class B digital device, pursuant to Part 15 of the FCC         Rules. These limits are designed to provide reasonable protection against harmful interference in a residential installation.         This equipment generates, uses and can radiate radio frequency energy and, if not installed and used in accordance with the instructions, may cause harmful interference to radio communications. However, there is no guarantee that interference will not occur in a particular installation. If this equipment does cause harmful interference to radio or television reception, which can be determined by turning the equipment off and on, the user is encouraged to try to correct the interference by one of the following measures:         • Reorient or relocate the receiving antenna.       • Increase the separation between the equipment and receiver.         • Connect the equipment into an outlet on a circuit different from that to which the receiver is connected.       • Consult the dealer or an experienced radio/TV technician for help.         IMPORTANT NOTE: FCC Operation Guide       This device may not cause harmful interference, and (2) this device must accept any interference received, including interference that may cause harmful interference, and (2) this devices must be used with the unit to         IMPORTANT NOTE: FCC Shielded cables on the peripheral devices       Shielded cables must be used with the unit to |
| insure compliance.                                                                                                    |
|                                                                                                    |

Kõik õigused kaitstud. Seagate on Seagate Technology LLC või selle tütarettevõtete kaubamärk või registreeritud kaubamärk USAs ja/või teistes riikides. Samsung ja Samsungi logo on Samsung Electronics Co., Ltd kaubamärgid. Kõik teised kaubamärgid kuuluvad nende omanikele. Kõvaketta mahust rääkides on üks gigabait või GB miljard baiti ja üks terabait või TB tuhat miljardit baiti. Teie arvuti operatsioonisüsteem võib kasutada teistsugust mõõdusüsteemi või teatada väiksemast mahust. Lisaks kasutatakse osa mahust vormindamiseks ja teiste fukntsioonide jaoks ning pole vaba andmete säilitamiseks. Erinevate rakenduste kasutusnäited on illustratiivsed. Tegelikud mahud võivad erineda sõltuvalt näiteks failide suurusest, formaadist, omadustest ja rakenduse tarkvarast. Krüptitud riist- või tarkvara eksport või reeksport võib olla reguleeritud ja import kontrollitud USA Kaubanduskoja, Tööstus- ja turvalisusameti poolt (rohkem teavet www.bis.doc.gov). Tegelikud määrad võivad erineda sõltuvalt kasutuskeskkonnast ja teistest faktoritest. Seagate jätab endale õiguse teha ilma ette teatamata muudatusi toote pakkumistes ja omadustes.

Seagate Technology LLC, 10200 S. De Anza Blvd, Cupertino, CA 95014 U.S.A. Seagate Technology International, Koolhovenlaan 1, 1119 NB Schiphol-Rijk, The Netherlands